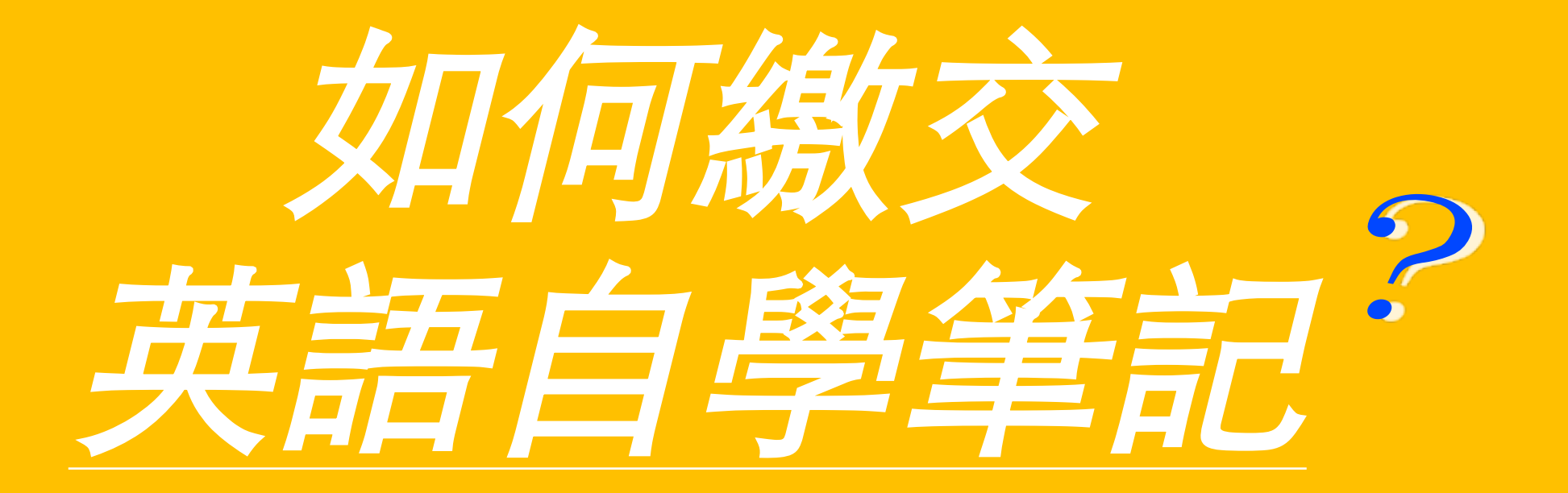

# 筆記規定(必讀)

筆記需為任何非課內作業(除了老師指定將自學作業上傳外)、 非抄襲之英語自修筆記筆記規定不符合不給予批改與點數)

- 1. 格式:請上傳Word檔(任何圖片,pdf檔等皆不收)
- 2. 字數:英文內容需達150字

(可高於150字,單字/學號/名字/標題/中文部份不算在字數範圍。少許中文可接受。)

抄襲:禁止從網路/書面/google/Facebook臉書留言 部分or全部抄襲至筆記中。請勿以Google中翻英上傳。
若發現抄襲,筆記不計點數,並寄信通知學生與英文老師。

→抄襲定義連結:http://ce.etweb.fju.edu.tw/ceweb/aiedl/no\_plagiarism.pdf

- 4. 錯誤:根據寫作內容,小老師會決定是否可更正後上傳第二稿。須錯誤修正者-1稿2點,修正稿(至少五處錯誤)再獲得1點。最多 只能修改一次。
- 5. 内容:心得/總結都可以,但<u>不能只有英語單字及造句</u>。

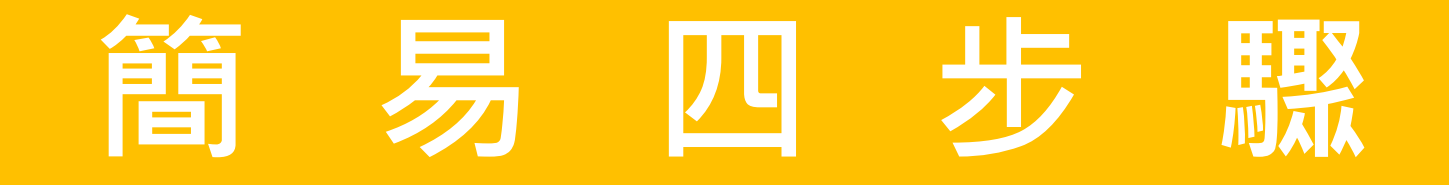

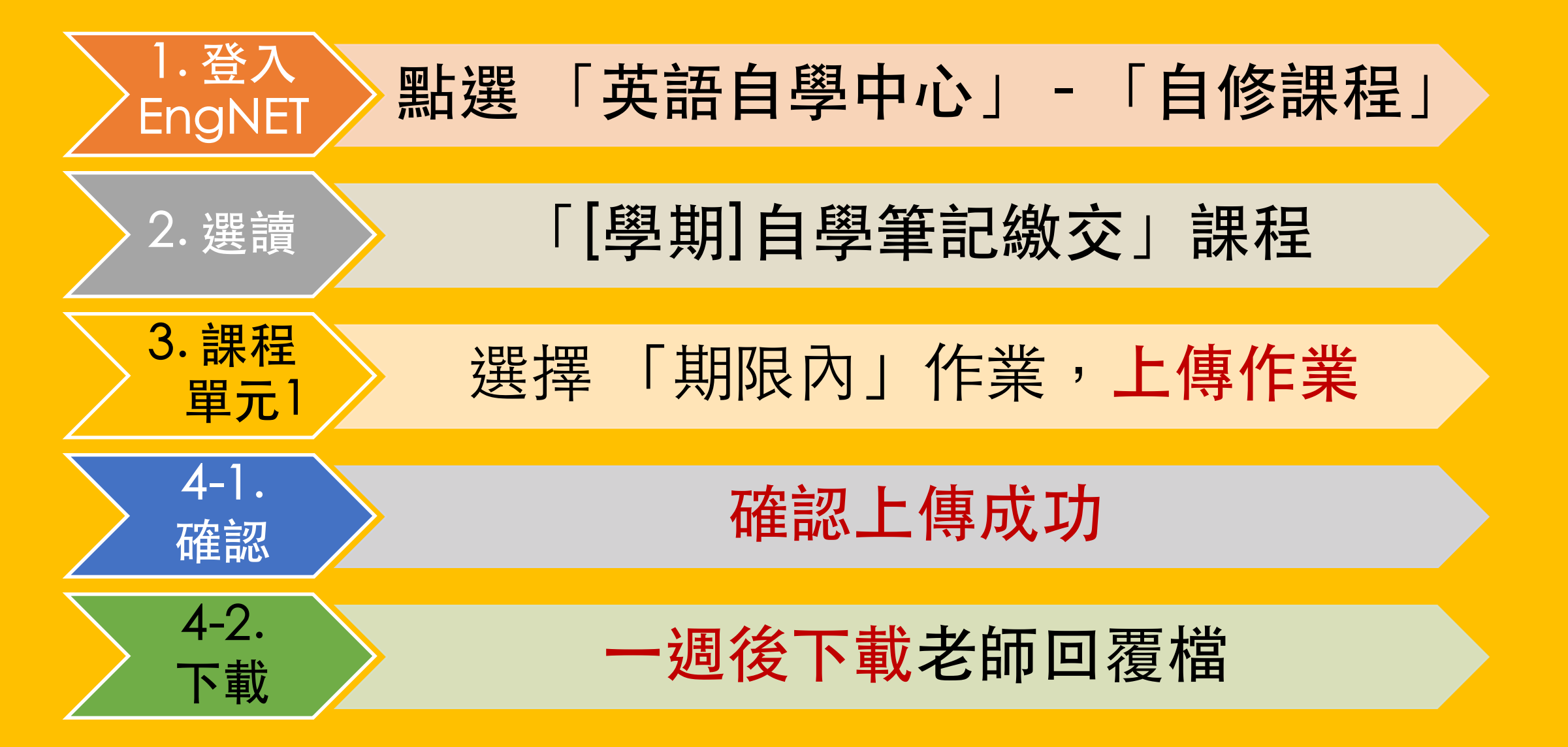

## <u>Step 1-1. 登入Engnet 網站</u> http://engnet.fju.edu.tw

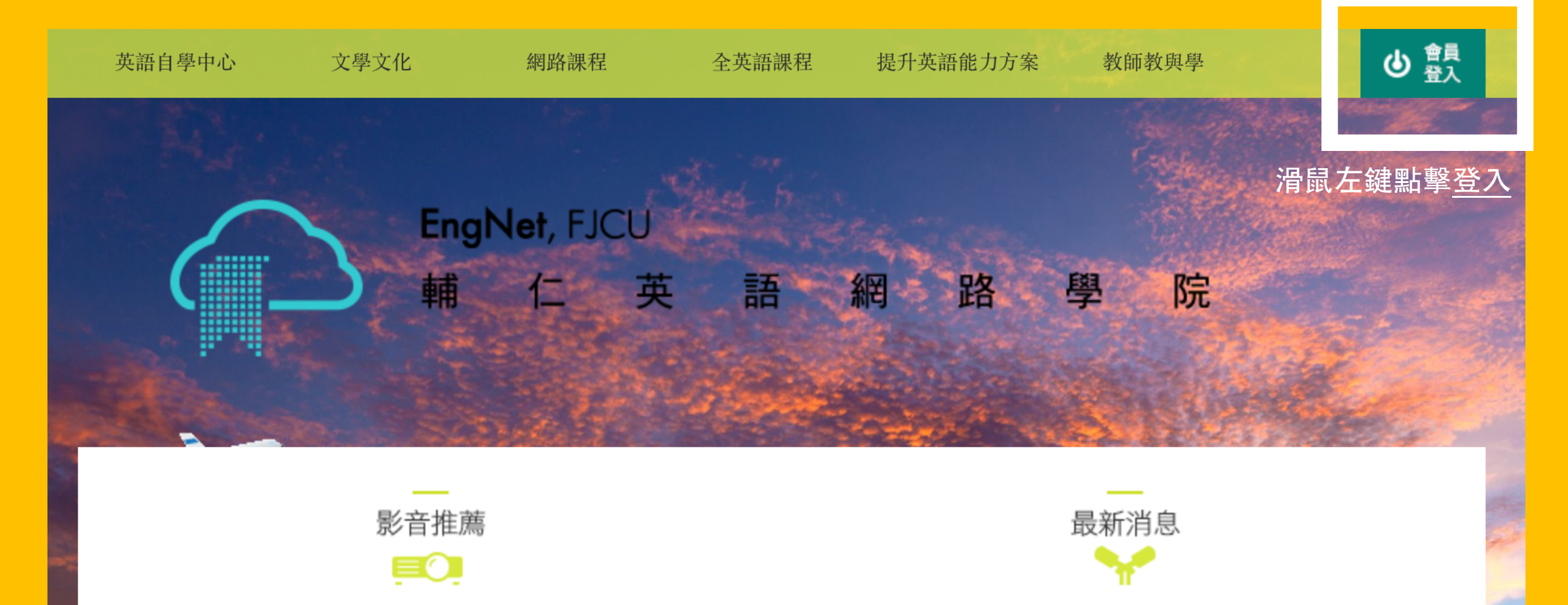

自學點數檔案下載 & 寒假作息時間 (2016.12.26)

# <u> Step 1-2. 點選 英語自學中心 - 自修課程</u>

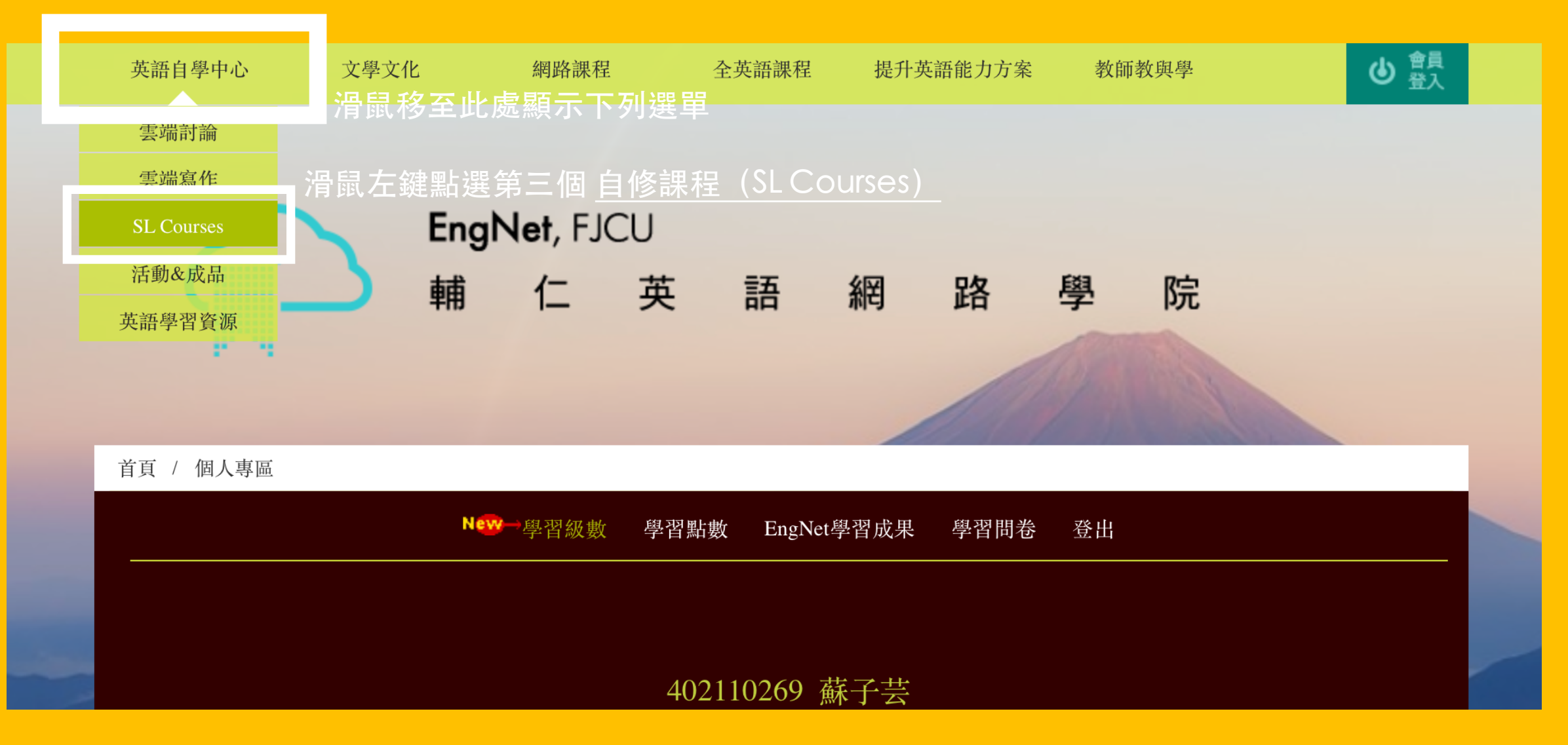

### <u>Step 2-1. 點選 自學筆記繳交</u>

| 自 | 修課程 | 로 SL Courses                                                         |             |    |
|---|-----|----------------------------------------------------------------------|-------------|----|
|   | 自學  | 筆記輸入方式                                                               |             |    |
|   |     | 課程名稱                                                                 | 授課教師        | 週數 |
|   | 1   | 105-3 TOEFL Writing Practice                                         | Vincent Lee | 12 |
|   | 2   | 105-3 IELTS 圖表與議論                                                    | Emile Lin   | 12 |
|   | 3   | 105-3[進階]English Writing and Grammar                                 | 線上英語自學中心    | 19 |
|   | 4   | 105-3[中階]Listening and Reading Practice for Proficiency Test (TOEIC) | 線上英語自學中心    | 20 |
|   | 5   | 105-3[初階]American Cultures101                                        | 線上英語自學中心    | 11 |
|   | 6   | 105-3[初階]English for Fun <b>滑鼠左鍵點擊<u>此列</u></b>                      | 線上英語自學中心    | 22 |
|   | 7   | 105-3 自學筆記繳交(自修課程作業繳交處)                                              | 線上英語自學中心    | 0  |

![](_page_6_Picture_0.jpeg)

#### 105-3 自學筆記繳交(自修課程作業繳交處)

教師/線上英語自學中心

課程介紹

![](_page_6_Picture_4.jpeg)

![](_page_6_Figure_5.jpeg)

![](_page_6_Picture_6.jpeg)

![](_page_7_Picture_0.jpeg)

![](_page_7_Picture_1.jpeg)

![](_page_7_Picture_2.jpeg)

# <u>Step 3-2. 點選 寫作文 後選擇筆記檔案上傳</u>

| - 単  | 元討論區              |                |                  |      |             |    |
|------|-------------------|----------------|------------------|------|-------------|----|
| _ 序號 | 議題名稱              | 內容             |                  | 篇數   | 最新留言        |    |
| 1    | <u>筆記規定(必讀)</u>   | 筆記需為信<br>了老師指知 | 壬何非課內作業(除<br>宦將自 | 0    | 目前無留言       |    |
|      |                   | 4 2 1 1 1 1    |                  |      |             |    |
| 常    | <b>哥作作業</b>       |                |                  |      |             |    |
| - 序號 | 作業名稱              | 觀摩             | 繳交期限             | 已交數  | 寫作文         | 觀摩 |
| 1    | <u>1053_note1</u> | 開放             | 2017/7/7         | 2    | <u> 寫作文</u> | 觀摩 |
| 2    | <u>1053_note2</u> | 不開放            | 2017/7/14        | 2    | <u> 寫作文</u> | 觀摩 |
| 3    | <u>1053_note3</u> | 不開放            | 2017/7/27 骨鼠之    | E鍵點擊 | <u>寫作文</u>  | 觀摩 |
| 4    | <u>1053_note4</u> | 不開放            | 2017/7/28        | 易作义  | <b>室</b> 作立 | 觀摩 |
| 5    | <u>1053_note5</u> | 開放             | 2017/8/4         | 1    | <u> 寫作文</u> | 觀摩 |
| 6    | <u>1053_note6</u> | 開放             | 2017/8/11        | 1    | 易作义         | 觀摩 |
| 7    | <u>1053_note7</u> | 開放             | 2017/8/18        | 0    | <u> 寫作文</u> | 觀摩 |
| 8    | <u>1053_note8</u> | 開放             | 2017/9/8         | 0    | <u> 寫作文</u> | 觀摩 |

# <u>Step 4-1. 檢查是否上傳成功/下載老師回覆檔</u>

| 留言板   | 單  |                   |        |             |     |          |    |            |           |          |
|-------|----|-------------------|--------|-------------|-----|----------|----|------------|-----------|----------|
| 筆記區   | 序號 | 議題名稱              | 內容     |             | 篇數  | 最新留言     |    |            |           |          |
| 成績區   | 1  | 筆記規定(必讀)          | 筆記需為任  | 何非課內作業(除    | 0   | 目前無留言    |    |            |           |          |
| ANAE  |    |                   | 」 老師指定 | · 稍目…       |     |          |    |            |           |          |
| 教師信箱  | 寫  | 作作業               |        | <b>滑鼠左鍵</b> | 點擊  | <u> </u> |    |            |           |          |
|       | 序號 | 作業名稱              | 觀摩     | 繳交期限        | 已交數 | ( 寫作文    | 觀摩 |            |           |          |
| 微始官理具 | 1  | <u>1053_note1</u> | 開放     | 2017/7/7    | 2   | 寫作文      | 觀摩 |            |           |          |
|       | 2  | <u>1053_note2</u> | 不開放    | 2017/7/14   | 2   | 寫作文      | 觀摩 | <b>浯</b> 턂 | 計行鍵里      | 上擊       |
|       | 3  | <u>1053_note3</u> | 不開放    | 2017/7/21   | 2   | 寫作文      | 觀摩 | 觀煙         |           | H-J-     |
|       | 4  | <u>1053_note4</u> | 不開放    | 2017/7/28   | 2   | 寫作文      | 觀摩 | 可畏         | _<br>氢讀同學 | <u>1</u> |
|       | 5  | <u>1053_note5</u> | 開放     | 2017/8/4    | 1   | 寫作文      | 觀摩 | 寫作         | F優缺黑      | Ь I      |
|       | 6  | <u>1053_note6</u> | 開放     | 2017/8/11   | 1   | 寫作文      | 觀摩 |            |           |          |
|       | 7  | <u>1053_note7</u> | 開放     | 2017/8/18   | 0   | 寫作文      | 觀摩 |            |           |          |
|       | 8  | <u>1053_note8</u> | 開放     | 2017/9/8    | 0   | 寫作文      | 觀摩 |            |           |          |

# <u>Step 4-2. 確認上傳成功/下載老師回覆檔</u>

| 線上討論  | 作業名稱或文類 1053_note1 <u>回作業區</u> |           |                |    |                     |                     |                                         |
|-------|--------------------------------|-----------|----------------|----|---------------------|---------------------|-----------------------------------------|
| 互動學習  |                                | 說明 (作文方向) |                |    |                     |                     |                                         |
| 留言板   |                                | 參考資料      | <u>http://</u> |    |                     |                     |                                         |
| 筆記画   |                                | 參考資料      | <u>http://</u> |    |                     |                     |                                         |
|       |                                | 繳交一稿      | 期限:2017/7/7    | 上傳 | 作業檔案                | 教師評閱                | 觀看                                      |
| 國領國   |                                | 繳交二稿      | 期限:1900/1/1    | 上傳 |                     | 教即評阅                | 一一一一一一一一一一一一一一一一一一一一一一一一一一一一一一一一一一一一一一一 |
|       |                                |           | •              |    | 十七十七年的二             | 一步将中于               |                                         |
| 教師信箱  |                                |           |                |    | 丘万衣俗有顯小<br>可下載教師評閱码 | AIF耒愊柔衣小<br>確認有無合格: | 、上傳成功<br>並獲得點數                          |
| 聯絡管理員 |                                |           |                |    |                     |                     |                                         |

1

![](_page_11_Picture_0.jpeg)

Enjoy learning 🕲